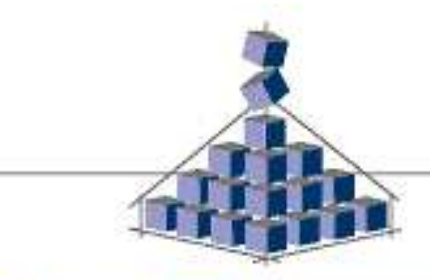

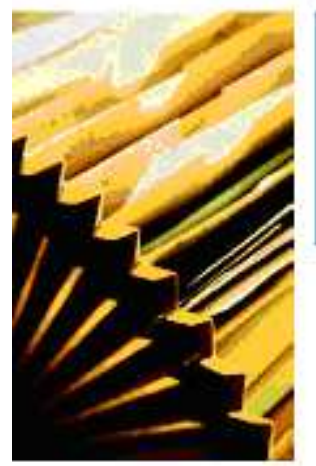

# MANUAL INSTALACION GESTIÓN DE PRIMERAS MUESTRAS

26

| PROYECTO:<br>AUTOR: | GESTIÓN DE PRIMERAS MUESTRAS<br>ATTEST |
|---------------------|----------------------------------------|
| <b>VERSION</b> :    | 1.0                                    |
| WEB:                | www.attest.es                          |
| EMAIL:              | sw-libre@attest.es                     |

# INDICE

| 1. | INTRODUCCIÓN                | 3 |
|----|-----------------------------|---|
| 2. | PRE-REQUISITOS              | 4 |
| 3. | INSTALACIÓN ENTORNO         | 4 |
| 4. | INSTALACIÓN APLICACIÓN      | 5 |
| 5. | COMO EJECUTAR LA APLICACIÓN | 5 |

### 1. Introducción

En este documento se presenta el manual de instalación de la aplicación Gestión de Primeras Muestras.

#### 2. PRE-REQUISITOS

A continuación se especifican los requisitos básicos necesarios para el funciomaniento de la aplicación.

Es necesario disponer del siguiente entorno:

- MySQL 3.23.51 como mínimo instalado <u>http://dev.mysgl.com/downloads/</u>
- PHP versión 4.1.x o superior instalado (versiones 5.x y 4.3.7 no funcionan) http://www.php.net/downloads/
- Servidor Apache versión 1.3.27 como mínimo instalado http://httpd.apache.org/
- La implementación del mySQL deberá permitir crear carpetas temporales.

La aplicación ha sido probada bajo el entorno y versiones descritas. La aplicación puede ser compatible con otros entornos y versiones, si bien no han sido probados.

### 3. INSTALACIÓN ENTORNO

La instalación del entorno puede hacerse bajo distintos sistemas operativos. Para un mayor detalle consulte las guías de instalación proporcionadas por cada una de las aplicaciones.

## 4. INSTALACIÓN APLICACIÓN

A continuación se detallan los pasos a seguir para realizar la instalación de la aplicación (en el servidor web):

- 1. Copiar el directorio "gestion" de la aplicación en la carpeta root del servidor web.
- 2. Acceder a la página de inicio de la aplicación mediante la URL http://localhost/gestion/ y aparecerá la página de instalación.
- 3. La primera página de la instalación muestra un testeo de las características del servidor y algunos requerimientos de la aplicación. Pulsar sobre "Comenzar instalación".
- 4. En la segunda página de la instalación, se configura la base de datos:
  - -Nombre servidor: Nombre o IP del servidor
  - -Nombre de la base de datos: Nombre de la base de datos que vamos a crear
  - -Usuario: usuario con permisos suficientes para crear una base de datos.
  - -Contraseña: contraseña de dicho usuario
  - -Usar conexión persistente: activar o desactivar conexión persistente
  - -Sobreescribir Base Datos: si está activada borrará la base de datos con mismo nombre.
  - -Pulsar "Instalar" para comenzar la instalación de la base de datos.
- 5. Por defecto, se crea un usuario con nombre "admin" y contraseña "passwd" para poder acceder a la aplicación. Para acceder a la página de configuración de la aplicación, abrir la URL http://localhost/gestion/ e introducir el usuario y contraseña: admin / passwd.
- 6. Una vez introducido el nombre y la contraseña y es la primera vez que se accede a la aplicación, se mostrará la página de configuración del sistema. En esta página buscar "Parámetros de Correo Electrónico" y configurar los campos de acuerdo al servidor de correo que se vaya a utilizar.

#### 5. COMO EJECUTAR LA APLICACIÓN

Para ejecutar la aplicación es necesario:

- A. Arrancar el servidor MYSQL
- B. Arrancar el servidor PHP
- C. Arrancar navegador web y acceder a la aplicación a través de la siguiente URL: http://localhost/gestion/ Si no se accede desde el propio servidor, acceder mediante: http://nombreservidor/gestion/
- D. Introduzca el login y password. Login: admin / passwd. El usuario y contraseña que se instala por defecto es admin / passwd. Se recomienda que solamente se acceda a la aplicación con el usuario admin, la primera vez.